# Tightening Number Managing Controller UTM – 1500 Setting Software Instruction Manual

(Setting Software V1.4) (Main Unit Software V1.04)

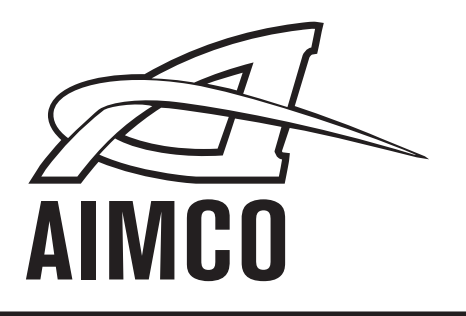

PO Box 16460, Portland OR 97292-0460 • 800-852-1368 • Fax 800-582-9015

www.aimco-global.com

## Contents

| Screen Layout                 |
|-------------------------------|
| Main Menu Screen              |
| File Selection Screen         |
| Setting Screen                |
| Final Data Reception          |
| Pressure Value Display Screen |
| Waveform Data Reception       |
| Statistics                    |
| Statistical Chart             |
| Statistical Graph9            |
| Data10                        |
| Input/Output Check            |
| Tool Management               |
| Communication Rate            |
| Reception Setting             |

#### Screen Layout

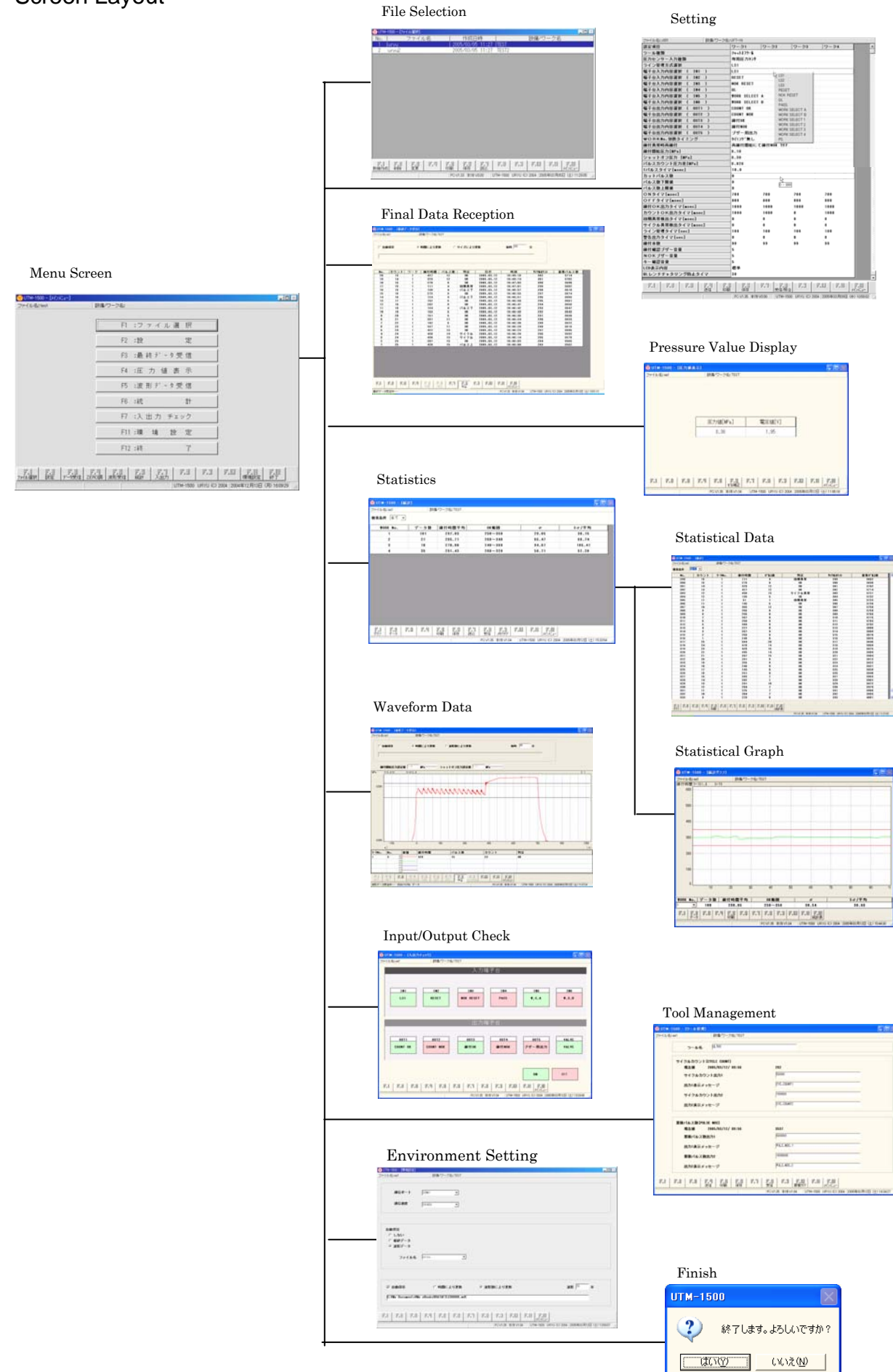

### Main Menu Screen

This screen allows screen selection.

| 🔞 UTM-1500 - [メインメニュー]                  |                                                             | _ 🗆 >  |
|-----------------------------------------|-------------------------------------------------------------|--------|
| ファイル名:×001                              | 設備/ワーク名: UFT-16                                             |        |
|                                         | F1 :ファイル選 択                                                 |        |
|                                         | F2 :設 定                                                     |        |
|                                         | F3 :最終データ受信                                                 |        |
|                                         | F4 :圧 力 値 表 示                                               |        |
|                                         | F5 :波 形 デ ー タ 受 信                                           |        |
|                                         | F6 :統 計                                                     |        |
|                                         | F7 :入出力 チェック                                                |        |
|                                         | F8:ツール管理                                                    |        |
|                                         | F11:環 境 設 定                                                 |        |
|                                         | F12:終了                                                      |        |
| - 「月」」 「月」]   「月」]<br>ファイル選択 設定 テータ受信 Z | F」当 F」5 F」5 F」1 F」1 F」1 F」1 F」1 F」1 F」1 F」1 F」1 F」1         |        |
|                                         | PC:V1.33 本体:V0.00 UTM-1500 URYU (C) 2004 2005年03月05日 (土) 11 | :39:36 |

(1) When  $\frac{\mathbb{F}_{4}}{2\pi M^{2}\mathbb{R}}$  is selected, "File Selection" screen will appear.

(2) When is selected, "Setting Menu" screen will appear.

(3) When  $\frac{1}{2}$  is selected, "Final Data Reception" screen will appear.

(4) When  $\frac{F_{a}}{2EROB}$  is selected, "Pressure Value Display" screen will appear.

(5) When is selected, "Waveform Data Reception" screen will appear.

(6) When is selected, "Statistics" screen will appear.

(7) When  $\vec{F}_{\text{Add}}$  is selected, "Input /Output Check" screen will appear.

- (8) When  $\frac{\mathbb{F}_{\mathbb{F}}}{2^{-k^{\frac{2}{2}}}}$  is selected, "Tool Management" screen will appear.
- (9) When Fills is selected, "Environment Setting" screen will be displayed.

(10) When 部部 is selected, the pop-up screen on the right will be displayed. Selecting will finish the software, while selecting いいえい will cancel finish option.

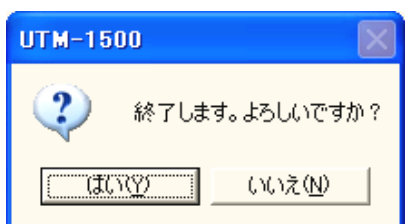

### File Selection Screen

| 🔞 ИТМ        | ר] – 1500 | ァイル選択]  |       |            |                 |          |          |            |          |          |                   | <u> </u> |
|--------------|-----------|---------|-------|------------|-----------------|----------|----------|------------|----------|----------|-------------------|----------|
| No.          |           | ファイル    | 洺     |            | 作成E             | ]時       |          |            | 設備/5     | ワーク名     |                   |          |
| 1            | uryu      |         |       | 200        | <u>)5703709</u> | 5 11:27  | TEST     |            |          |          |                   |          |
| 2            | uryu2     |         |       | 200        | 05/03/09        | 5 11:27  | TEST2    |            |          |          |                   |          |
|              |           |         |       |            |                 |          |          |            |          |          |                   |          |
|              |           |         |       |            |                 |          |          |            |          |          |                   |          |
|              |           |         |       |            |                 |          |          |            |          |          |                   |          |
|              |           |         |       |            |                 |          |          |            |          |          |                   |          |
|              |           |         |       |            |                 |          |          |            |          |          |                   |          |
|              |           |         |       |            |                 |          |          |            |          |          |                   |          |
|              |           |         |       |            |                 |          |          |            |          |          |                   |          |
|              |           |         |       |            |                 |          |          |            |          |          |                   |          |
|              |           |         |       |            |                 |          |          |            |          |          |                   |          |
|              |           |         |       |            |                 |          |          |            |          |          |                   |          |
|              |           |         |       |            |                 |          |          |            |          |          |                   |          |
|              |           |         |       |            |                 |          |          |            |          |          |                   |          |
|              |           |         |       |            |                 |          |          |            |          |          |                   |          |
|              |           |         |       |            |                 |          |          |            |          |          |                   |          |
|              |           |         |       |            |                 |          |          |            |          |          |                   |          |
|              |           |         |       |            |                 |          |          |            |          |          |                   |          |
|              |           |         |       |            |                 |          |          |            |          |          |                   |          |
| FL           | िह्य      | l E a l | E U I | E S I      | E E I           | 로미       | E II     | <b>F</b> 9 | l e m    | l e u l  | E N I             |          |
| 」」。」<br>新規作6 | 成 削除      | 変更      | U U   | いっ 当<br>印刷 | ☞ □ □<br>保存     | 』』<br>読込 | 5-9      | U o d      | 5-10     | 10.0     | 」。1915<br>メインメニュー |          |
|              |           |         |       | PC:V       | 1.33 本体:\       | /0.00    | UTM-1500 | URYU (C    | 2004 200 | )5年03月05 | 日(土)11:           | 28:05 // |

• File Selection will appear first at the start of the software.

- (1) Select File to create a new file, and click OK after typing in File Name" and "Tool/Work Name".
- (2) Selecting while putting the cursor on a file to be deleted will call up the pop-up window shown on the right. Select
  to delete the selected file.
- UTM-1500 × 設定ファイル゙x001″を削除します。よろしいですか? (はいひ) いいえい

- (3) Select **F** to change "Tool/Work Name".
- (4) Selecting enables File Selection screen printout. To start printing, select OK on the screen shown on the right.

| プリンタ名(N): Canon LBP-750 LIPS4 | ▼ プロパティ(P)                            |
|-------------------------------|---------------------------------------|
| - ,                           |                                       |
| 種類: Canon LBP-750 LIPS4       |                                       |
| 場所: ¥¥Shisaku1¥canon          | □ ファイルへ出力心                            |
| : 10                          |                                       |
| 印刷範囲                          | 调韵数                                   |
| <ul> <li>すべて(A)</li> </ul>    | 部数©> 1 🛨                              |
| C ページ指定(④) □ ページから(E)         |                                       |
| ■ ページまで(D)                    | 1 2 3 3                               |
| € 選択した部分(S)                   |                                       |
|                               | · · · · · · · · · · · · · · · · · · · |

(5) Select for to save setting values on a floppy disk or other memory device. Touch for while putting the cursor on a file to be saved and specify the intended save place using the folder list window.

(6) Select to import setting values from a floppy disk or other memory device upon specifying the import source using the folder list window.

- (7) Touch  $\mathcal{F}_{\mathcal{H}}^{\mathbb{P}}$  to return to Main menu.
- (8) File Selection will appear first at the start of the software.

| <b>₽</b> ⊘17 | <sup>*</sup> ス外ップ <sup>*</sup>       |              | - |
|--------------|--------------------------------------|--------------|---|
|              | - 🚽 3.5 インチ FD                       | (A:)         |   |
| E            |                                      |              |   |
|              |                                      |              |   |
|              | 🗐 リムーバブル                             | ディスク (F:)    |   |
| E            | ∃ <u>22</u> (G)<br>□ === 'Ω3111' σ   | De dete (U)  | - |
|              | e ⊋ Gikal-n(1 0.<br>- ₽ 'Cadea-p1' 0 | ) Quick (Q:) |   |
| i in-⊴       | うマイドキュメント                            |              | - |

## Setting Screen

| -               |          |                    |                 |                  |                  |                |
|-----------------|----------|--------------------|-----------------|------------------|------------------|----------------|
| ファイル名:x001      | 設備/ワーク名: | :UFT-16            |                 |                  |                  |                |
| 設定項目            |          | ワーク1               | ワーク2            | ワーク3             | ワーク4             |                |
| ツール種類           |          | シャットオフウール          |                 |                  |                  |                |
| 圧力センサー入力種類      |          | 専用圧力センサ            |                 |                  |                  |                |
| ライン管理方式選択       |          | LS1                |                 |                  |                  |                |
| 端子台入力内容選択 ( IN1 | )        | LS1                | N               |                  |                  |                |
| 端子台入力内容選択 ( IN2 | )        | RESET              |                 |                  |                  |                |
| 端子台入力内容選択( IN3  | )        | NOK RESET          | 1.52            |                  |                  |                |
| 端子台入力内容選択 ( IN4 | )        | QL                 | RES             | et 🔪             |                  |                |
| 端子台入力内容選択 ( IN5 | )        | <b>WORK SELECT</b> | A NOK           | RESET            | ∀ For non-n      | umerical       |
| 端子台入力内容選択 ( ING | ; )      | TORK SELECT        | B QL            | _ )              | setting, se      | lect any       |
| 端子台出力内容選択 ( OUT | (1)      | COUNT OK           | - PAS<br>WOE    | S<br>RK SELECT A | one from the     | ne menu        |
| 端子台出力内容選択 ( OUT | (2)      | COUNT NOK          | WOF             | RK SELECT B      |                  |                |
| 端子台出力内容選択 ( OUT | (3)      | 縴付OK               | WOF             | RK SELECT 1      | your mouse       |                |
| 端子台出力内容選択 ( OUT | 4)       | 締付NOK              | WOF             | RK SELECT 2      |                  |                |
| 端子台出力内容選択 ( OUT | 5)       | ブザー用出力             | WOF             | RK SELECT 3      |                  |                |
| WORKNo.切換タイミング  |          | タイミング無し            | PS              |                  |                  |                |
| <b>締付異常時再締付</b> |          | 再締付開始にて            | <b>締付NOK クリ</b> | 7                |                  |                |
| 締付開始圧力[MPa]     |          | 0.10               |                 |                  |                  | 1              |
| シャットオフ圧力 [WPa]  |          | 0.30               |                 | Click            | ing a            |                |
| パルスカウント圧力差[WPa] |          | 0.020              |                 | nume             | erical setting   |                |
| 1パルスタイマ[msec]   |          | 10.0               |                 | Sot F            | lin cans up      |                |
| カットパルス数         |          | 0                  |                 | Wind             | low Input        |                |
| パルス敷下限値         |          | 0                  | لر<br>ام ا      |                  | zalue            |                |
| パルス敷上限値         |          | 0                  | 0 - :           | direc            | tly according    |                |
| ONタイマ[∎sec]     |          | 700                | 700             | 70 to th         | e range.         |                |
| OFFタイマ[∎sec]    |          | 800                | 800             | 800              |                  |                |
| 締付OK出力タイマ[∎sec] |          | 1000               | 1000            | 1000             | 1000             |                |
| カウントOK出力タイマ[∎se | :c]      | 1000               | 1000            | 0                | 1000             |                |
| 初期異常検出タイマ[msec] |          | 0                  | 0               | 0                | 0                |                |
| サイクル異常検出タイマ[∎se | :c]      | 0                  | 0               | 0                | 0                |                |
| ライン管理タイマ[sec]   |          | 100                | 100             | 100              | 100              |                |
| 警告出力タイマ[sec]    |          | 0                  | 0               | 0                | 0                |                |
| 締付本敷            |          | 99                 | 99              | 99               | 99               |                |
| 締付確認ブザー音量       |          | 5                  |                 |                  |                  |                |
| NOKブザー音量        |          | 5                  |                 |                  |                  |                |
| キー確認音量          | 5        |                    |                 |                  |                  |                |
| LCD表示内容         |          | 標準                 |                 |                  |                  |                |
| QLレンチチャタリング防止タ  | イマ       | 30                 |                 |                  |                  |                |
|                 | 4        |                    | 4               | 1 4              | 4                |                |
| F.I F.B F.B     |          |                    | F.I F.E         | , F.J            | F.II F.II        | F.B            |
|                 | <u></u>  |                    |                 |                  |                  | <u> 1177_1</u> |
|                 |          | PC:V1.35 本体:V      | '0.00   UTM-1   | 1500 URYU (C) 2( | 104   2005年03月09 | 日 (水) 10:58:02 |

• "F.6 Save" selection allows setting value saving. Terminating the software or selecting another file without saving setting values will resume previous setting values.

#### **Final Data Reception**

| JTM-18  | 500 - [最終     | データ受信]  |           |       |              |            |                  |                 |                          |        |
|---------|---------------|---------|-----------|-------|--------------|------------|------------------|-----------------|--------------------------|--------|
| íル名:a   | a1            | l       | β備/ワーク名:Ⅰ | EST   |              |            |                  |                 |                          |        |
|         |               |         |           |       |              |            |                  |                 |                          |        |
|         | <i>/</i> 0.≠− | ~       |           | -     |              |            | 201              |                 |                          |        |
| 890     | 11禾仔          | •       | 時間により更新   | ा म   | サイスにより       | 巴和         | 毎時  201          | 57              |                          |        |
|         |               |         |           |       |              |            |                  |                 |                          |        |
|         |               |         |           |       |              |            |                  |                 |                          |        |
|         |               |         |           |       |              |            |                  |                 |                          |        |
| 10.     | 「カウント」        | ワーク     | 緖付時間      | パルス数  | 利定           | 日付         | 時刻               | サイクルカウント        | 斎巷パルス教                   |        |
| 2 0     | 13            | 1       | 427       | 12    | OK           | 2005.03.12 | 10:49:18         | 302             | 3714                     |        |
| 9       | 14            | 1       | 329       | 12    | OK           | 2005.03.12 | 10:49:14         | 301             | 3702                     |        |
| 8       | 15            | 1       | 278       | 8     | OK           | 2005.03.12 | 10:47:03         | 300             | 3690                     |        |
| 7       | 15            | 1       | 111       | 4     | 初期異常         | 2005.03.12 | 10:47:01         | 299             | 3682                     |        |
| 6       | 15            | 1       | 130       | 4     | パルス下         | 2005.03.12 | 10:46:57         | 298             | 3678                     |        |
| 5       | 16            | 1       | 273       | 9     | OK           | 2005.03.12 | 10:46:55         | 297             | 3674                     |        |
| 4       | 16            | 1       | 124       | 4     | パルス下         | 2005.03.12 | 10:46:51         | 296             | 3665                     |        |
| 3       | 17            | 1       | 152       | 5     | OK           | 2005.03.12 | 10:46:50         | 295             | 3661                     |        |
| 2       | 18            | 1       | 282       | 9     | OK           | 2005.03.12 | 10:46:47         | 294             | 3656                     |        |
| 1       | 18            | 1       | 134       | 4     | パルス下         | 2005.03.12 | 10:46:42         | 293             | 3647                     |        |
| 0       | 19            | 1       | 153       | 5     | OK           | 2005.03.12 | 10:46:38         | 292             | 3643                     |        |
| 9       | 20            | 1       | 151       | 5     | OK           | 2005.03.12 | 10:46:36         | 291             | 3638                     |        |
| 8       | 21            | 1       | 391       | 11    | OK           | 2005.03.12 | 10:46:34         | 290             | 3633                     |        |
| 7       | 22            | 1       | 182       | 6     | OK           | 2005.03.12 | 10:46:30         | 289             | 3622                     |        |
| 6       | 23            | 1       | 337       | 11    | OK           | 2005.03.12 | 10:46:28         | 288             | 3616                     |        |
| 5       | 24            | 1       | 422       | 13    | UK           | 2005.03.12 | 10:46:23         | 287             | 3605                     |        |
| 4       | 24            | 1       | 430       | 14    | サイクル         | 2005.03.12 | 10:46:20         | 286             | 3592                     |        |
| 3       | 24            |         | 430       | 13    | サイクル         | 2005.03.12 | 10:46:14         | 285             | 35/8                     |        |
|         | 20            |         | 397       | 13    |              | 2005.03.12 | 10:46:03         | 284             | 3060                     |        |
| $\leq$  | 29            | - 1     | 420       | 19    | <i>NN</i> XE | 2005.03.12 | 46:00            | 283             | 3002                     |        |
| $\land$ |               |         |           |       |              |            | $\sim$           |                 |                          |        |
|         |               |         |           |       |              |            |                  |                 |                          |        |
|         |               |         |           |       |              | PC         | s date and tim   | e is shown as n | o date and               |        |
|         |               |         |           |       |              |            |                  |                 |                          |        |
| De      | ata No        | receive | d         |       |              | time.      |                  | + ()            |                          |        |
| Du      |               | 1000170 | ũ         |       |              | tim        | e is available a | at Controller's | side.                    |        |
| _       |               |         |           |       |              |            |                  |                 |                          |        |
|         |               |         |           |       |              |            |                  |                 |                          |        |
|         | E.U   E.S     | 1 E.U   | F.S F     | 6 6.1 | E.H. F       |            |                  |                 |                          |        |
|         |               |         | 印刷 係      | 存     | 中止           |            | x1)x1_1-         |                 |                          |        |
| 5.00    | 2/            |         |           |       |              |            | CON 3E + (#04 04 | UTM-1500 UDVU   | (c) 2004 2005/300 B10D / | 110.51 |

Automatic Saving

· Checking "Auto Save" allows "data save place" and "file name" selection.

· Select between "Update on Time" and "Update on Size".

• Input time interval when "Update on Time" is selected. Date will be updated at input time intervals.

• Input size when "Update on Size" is selected. Data will be updated every time when the input size is attained. **Receiving Item Selection** 

· Right-click your mouse to call up the pertaining menu, and check any item to display.

· Items without a checkmark will not appear but the corresponding data is in storage.

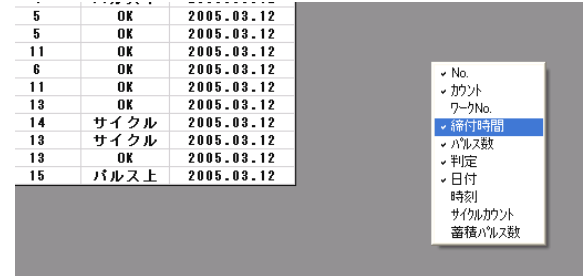

• To print out data received, select "F.5 Print".

- · To save data received, select "F.6 Save".

• To receive data, select "F.8 Receive". continuously when returned to Main menu without halting communication.

• To return to Main menu, select "F.12 Main Menu".

## Pressure Value Display Screen

| 🔞 UTM-1500 - [圧力値表 | 示]                  |                          |                          |
|--------------------|---------------------|--------------------------|--------------------------|
| ファイル名:aa1          | 設備/ワーク名:TEST        |                          |                          |
|                    |                     |                          |                          |
|                    |                     |                          |                          |
|                    |                     |                          |                          |
|                    |                     |                          |                          |
|                    |                     |                          | 7                        |
|                    | 圧力値[MPa]            | 電圧値[∀]                   |                          |
|                    | 0.36                | 1.95                     |                          |
|                    |                     |                          | -                        |
|                    |                     |                          |                          |
|                    |                     |                          |                          |
|                    |                     |                          |                          |
|                    |                     |                          |                          |
| F.I F.2 F.3        | F.判 F.5 F.5<br>セロ補正 | F.1 F.8 F.9 E            | F.III F.III<br>איזאנא    |
|                    | PC:V1.35 本体:V1.04   | UTM-1500 URYU (C) 2004 2 | 2005年03月12日(土)11:05:16 🏑 |

- This screen displays pressure values in real time.
- Zero point correction will be effected when "F.6 Zero Correction" is selected. If correction is effected at the time of 0.02V, pressure value after this operation will always take 0.00 [Mpa] at 0.02V.

#### Waveform Data Reception

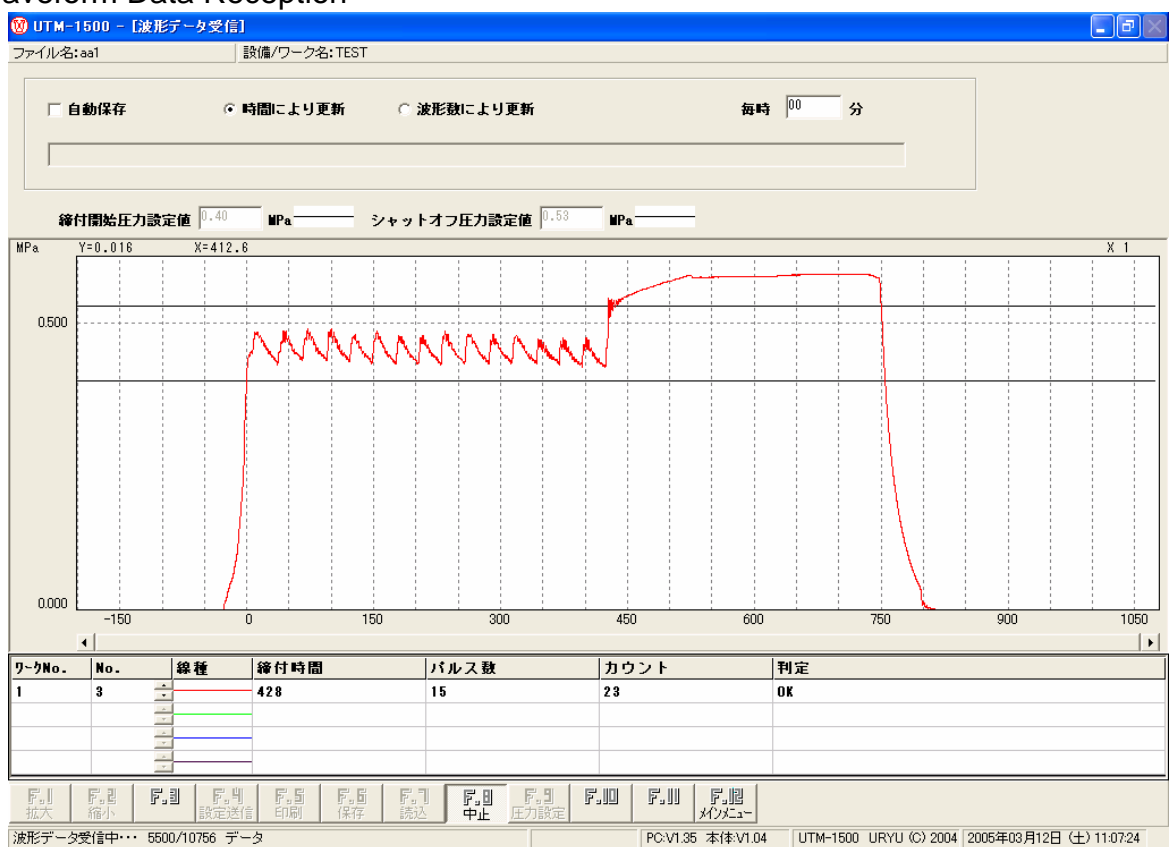

- Waveform data will be displayed with the time axis enlarged, when "F.1 Enlarge" is turned on.
- Waveform data will be displayed with the time axis reduced, when "F.2 Reduce" is turned on.
- Select "F.5 Print" to produce printouts of waveform data now on display.
- To save data received, select "F.6 Save". (CSV format)
- · Selecting "F.7 Import" will allow importing of previously received and saved data.
- To receive waveform data, select "F.8 Receive".
- $\mathbb{F}_{\mathbb{F}}^{\mathbb{H}}$  will turn to  $\mathbb{F}_{\mathbb{F}}^{\mathbb{H}}$  during receiving conditions to halt data reception.

• Data reception is effective continuously when returned to Main menu without halting data reception. Preset Pressure Value Change

- When "F.9 Pressure Setting" is selected, setting values of Tightening Start Pressure and Shutoff (Hitting Start in the case of TM or Standard Tool) can be changed. "F.9 Setting Save" will turn on during changing.
- •Upon pressure changing, setting values are saved with "F.9 Setting Save" and setting values are transmitted to Controller with "F.4 Setting Send".
- · Returning to Menu without saving will resume PC's previous setting values.
- · When "F.10 Display Clear" is selected, waveform data display will be cleared.
- · To return to Main Menu, select "F.12 Main Menu".

## Statistics

Statistical Chart

| 🛞 UTM-1500 - [統                | H]        |               |                   |                        |                            |
|--------------------------------|-----------|---------------|-------------------|------------------------|----------------------------|
| ファイル名:aa1                      | 設備        | I/ワーク名:TEST   |                   |                        |                            |
| 検索条件 全て ▼                      |           |               |                   |                        |                            |
| WORK No.                       | データ数      | <b>締付時間平均</b> | OK範囲              | ď                      | 3σ/平均                      |
| 1                              | 101       | 297.03        | $250 \sim 350$    | 29.85                  | 30.15                      |
| 2                              | 21        | 285.71        | 260~340           | 65.47                  | 68.74                      |
| 3                              | 10        | 270.00        | 240~360           | 94.87                  | 105.41                     |
| 4                              | 35        | 291.43        | 280~320           | 50.71                  | 52.20                      |
| <b>『</b> 』』 『』 『<br>ガニコ<br>デーカ | .a   F. 4 | F.5 F.5 5     | P1                | F.U. F.U. F.B.         |                            |
|                                | · · · ·   |               | PC:V1.35 本体:V1.04 | UTM-1500 URYU (C) 2004 | 2005年03月12日 (土) 15:33:54 / |

- Pick up data to display by selecting between All/OK/NOK in Search Criteria.
- Data will be saved in CSV format with "F.6 Save".

• Start Controller memory data reception using "F.8 Receive". Any data will be accepted regardless of Search Criteria selection.

• Memory data retained in Controller will be cleared when "F.9 Memory Clear" is selected.

• The maximum memory data for total works is 1,500.

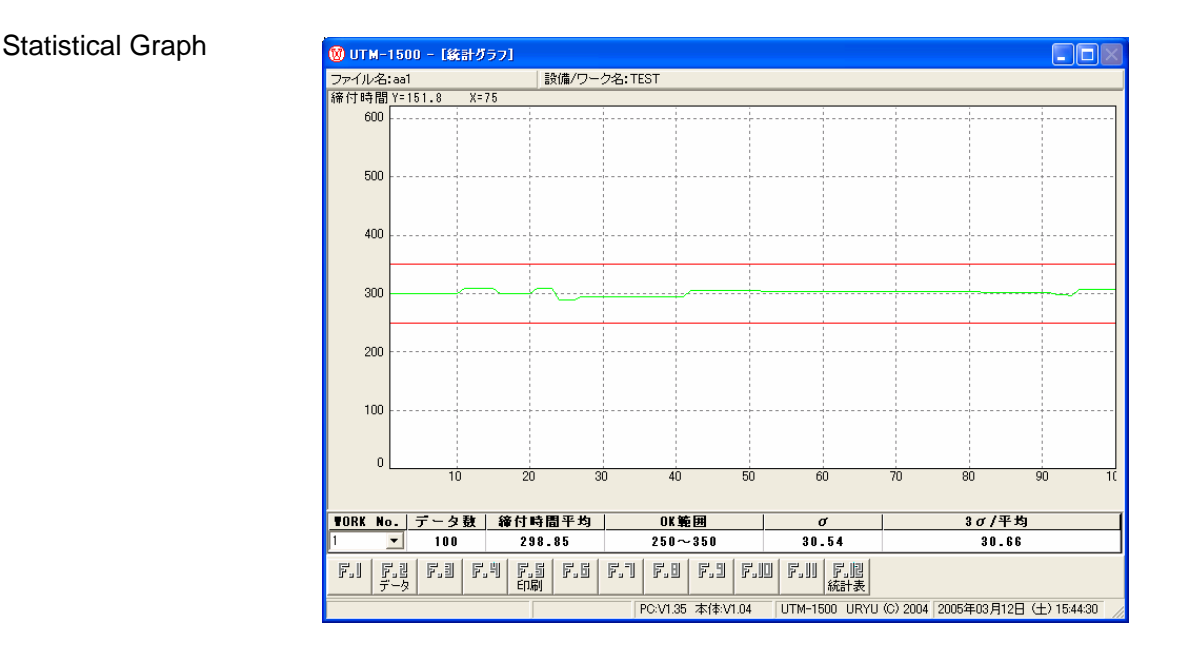

- (1) When  $\frac{\vec{r} \cdot \vec{r}}{\vec{r} \cdot \vec{r}}$  is selected, Statistical Data screen will appear.
- (2) To print out graphs, select  $\vec{F}_{i}$ .
- (3) To return to Statistical Chart, select  $\begin{bmatrix} \mathbf{F}_{,\parallel} \\ & \text{select} \end{bmatrix}$ .

9

| Dense         7-2No.           5         1           5         1           4         1           3         1           2         1           11         1           10         1           9         1           8         1           7         1           6         1                                                                                                    | · · · · · · · · · · · · · · · · · · ·                                                                                      | ∧*&ス数<br>4<br>8<br>12<br>12<br>13<br>5<br>1<br>5<br>12<br>8<br>8                  | 判定<br>初期異常<br>OK<br>OK<br>サイクル異常<br>OK<br>初期異常<br>OK<br>OK                                                                                                    | 9{9630>           253         300           301         301           302         303           304         305           306         306                                                                                                    | <b>蕃获A*42数</b><br>3682<br>3630<br>3702<br>3714<br>3727<br>3732<br>9739                                                                                                    |
|----------------------------------------------------------------------------------------------------|----------------------------------------------------------------------------------------------------|-----------------------------------------------------------------------------------|----------------------------------------------------------------------------------------------------|----------------------------------------------------------------------------------------------------|----------------------------------------------------------------------------------------------------|
| 9-5No.           15         1           5         1           4         1           3         1           2         1           1         1           1         1           1         1           1         1           1         1           1         1           1         1           1         1           1         1           1         1           5         1           8         1           7         1           6         1 | <b>缔付時間</b><br>111<br>278<br>329<br>427<br>430<br>136<br>51<br>145<br>366<br>256<br>256<br>256<br>256<br>257<br>258        | <mark>۸*62数</mark><br>4<br>12<br>12<br>13<br>5<br>1<br>5<br>1<br>2<br>8<br>8<br>8 | <u>判定</u><br>初期異常<br>OK<br>OK<br>サイクル異常<br>OK<br>初期異常<br>OK                                                                                                    | 9{/>6/>293           293           300           301           302           303           304           305           306                                                                                                    | <b>蕃積</b> h*62数<br>3682<br>3690<br>3702<br>3714<br>3727<br>3732<br>9729                                                                                                    |
| y~bNo.           5         1           5         1           4         1           2         1           2         1           1         1           1         1           1         1           1         1           1         1           1         1           8         1           7         1           6         1                                                                                                    | 祥村時間<br>111<br>278<br>329<br>427<br>430<br>136<br>51<br>145<br>366<br>256<br>256<br>256<br>256<br>256<br>256<br>257<br>258 | ∧*\$2数<br>4<br>8<br>12<br>13<br>5<br>1<br>5<br>12<br>8<br>8<br>8                  | 刊定<br>初期異常<br>OK<br>OK<br>UK<br>サイクル異常<br>OK<br>初期異常<br>OK                                                                                                    | 979689951<br>289<br>300<br>301<br>302<br>303<br>303<br>304<br>305<br>306                                                                                                    | <u>蕃積</u>                                                                                                    |
| 5         1           5         1           4         1           3         1           2         1           12         1           1         1           1         1           9         1           8         1           7         1           6         1                                                                                                    | 111<br>278<br>329<br>427<br>430<br>136<br>51<br>145<br>366<br>256<br>256<br>256<br>256<br>267<br>258                       | 4<br>8<br>12<br>12<br>13<br>5<br>1<br>5<br>1<br>5<br>12<br>8<br>8                 | 初期異常<br>OK<br>OK<br>サイクル異常<br>OK<br>初期異常<br>OK<br>OK                                                                                                    | 299<br>300<br>301<br>302<br>303<br>304<br>305<br>306                                                                                                    | 3682<br>3690<br>3702<br>3714<br>3727<br>3732<br>279                                                                                                    |
| 5         1           4         1           3         1           2         1           1         1           1         1           10         1           8         1           7         1           6         1                                                                                                    | 278<br>329<br>427<br>430<br>136<br>51<br>145<br>366<br>256<br>256<br>256<br>256<br>256                                     | 8<br>12<br>13<br>5<br>1<br>5<br>12<br>8<br>8                                      | OK<br>OK<br>サイクル異常<br>OK<br>初期異常<br>OK                                                                                                    | 300<br>301<br>302<br>303<br>304<br>305<br>306                                                                                                    | 3690<br>3702<br>3714<br>3727<br>3732<br>2799                                                                                                    |
| 4         1           3         1           2         1           12         1           11         1           10         1           9         1           8         1           7         1           6         1                                                                                                    | 323<br>427<br>430<br>136<br>51<br>145<br>256<br>256<br>256<br>256<br>258                                                   | 12<br>12<br>13<br>5<br>1<br>5<br>12<br>8<br>8                                     | OK<br>OK<br>サイクル異常<br>OK<br>初期異常<br>OK<br>OK                                                                                                    | 301<br>302<br>303<br>304<br>305<br>306                                                                                                    | 3702<br>3714<br>3727<br>3732<br>2799                                                                                                    |
| 3         1           2         1           1         1           1         1           0         1           9         1           7         1           6         1                                                                                                    | 427<br>430<br>136<br>51<br>45<br>366<br>256<br>256<br>256<br>258                                                           | 12<br>13<br>5<br>1<br>5<br>12<br>8<br>8                                           | OK<br>サイクル異常<br>OK<br>初期異常<br>OK<br>OK                                                                                                    | 302<br>303<br>304<br>305<br>306                                                                                                    | 3714<br>3727<br>3732<br>9799                                                                                                    |
| 1         1           1         1           1         1           0         1           8         1           7         1           6         1                                                                                                    | 430<br>136<br>51<br>145<br>366<br>256<br>256<br>267<br>258                                                                 | 13<br>5<br>1<br>5<br>12<br>8<br>8                                                 | サイクル異常<br>OK<br>初期異常<br>OK<br>OK                                                                                                    | 303<br>304<br>305<br>306                                                                                                    | 3727 3732 9799                                                                                                    |
| 1         1           1         1           1         1           10         1           9         1           8         1           7         1           6         1                                                                                                    | 136<br>51<br>145<br>366<br>256<br>256<br>267<br>258                                                                        | 5<br>1<br>5<br>12<br>8<br>8                                                       | OK<br>初期異常<br>OK<br>OK                                                                                                    | 304<br>305<br>306                                                                                                    | 3732                                                                                                    |
| 1         1           1         1           0         1           9         1           8         1           7         1           6         1                                                                                                    | 51<br>145<br>366<br>256<br>256<br>256<br>267<br>258                                                                        | 1<br>5<br>12<br>8<br>8                                                            | 初期異常<br>OK<br>OK                                                                                                    | 305                                                                                                    | 9799                                                                                                    |
| 1         1           0         1           9         1           8         1           7         1           6         1                                                                                                    | 145<br>366<br>256<br>256<br>267<br>258                                                                                     | 5<br>12<br>8<br>8                                                                 | OK                                                                                                    | 306                                                                                                    | 0100                                                                                                    |
| 0         1           9         1           8         1           7         1           6         1                                                                                                    | 366<br>256<br>256<br>267<br>258                                                                                            | 12<br>8<br>8                                                                      | OK                                                                                                    |                                                                                                    | 3738                                                                                                    |
| 9 1<br>8 1<br>7 1<br>6 1                                                                                                    | 256<br>256<br>267<br>258                                                                                                   | 8                                                                                 |                                                                                                    | 307                                                                                                    | 3750                                                                                                    |
| 8 1<br>7 1<br>6 1                                                                                                    | 256<br>267<br>258                                                                                                    | 8                                                                                 | OK                                                                                                    | 308                                                                                                    | 3758                                                                                                    |
| 7 <u>1</u><br>6 <u>1</u>                                                                                                    | 267                                                                                                    | U                                                                                 | OK                                                                                                    | 309                                                                                                    | 3766                                                                                                    |
| 6 1                                                                                                    | 258                                                                                                    | 9                                                                                 | OK                                                                                                    | 310                                                                                                    | 3775                                                                                                    |
|                                                                                                    |                                                                                                    | 8                                                                                 | OK                                                                                                    | 311                                                                                                    | 3783                                                                                                    |
| 5 1                                                                                                    | 269                                                                                                    | 9                                                                                 | OK                                                                                                    | 312                                                                                                    | 3792                                                                                                    |
| 4 1                                                                                                    | 227                                                                                                    | 8                                                                                 | OK                                                                                                    | 313                                                                                                    | 3800                                                                                                    |
| 3 1                                                                                                    | 267                                                                                                    | 9                                                                                 | OK                                                                                                    | 314                                                                                                    | 3809                                                                                                    |
| 2 1                                                                                                    | 258                                                                                                    | 9                                                                                 | OK                                                                                                    | 315                                                                                                    | 3818                                                                                                    |
| 1 1                                                                                                    | 249                                                                                                    | 8                                                                                 | OK                                                                                                    | 316                                                                                                    | 3826                                                                                                    |
| 25 1                                                                                                    | 584                                                                                                    | 20                                                                                | OK                                                                                                    | 317                                                                                                    | 3846                                                                                                    |
| 4 1                                                                                                    | 410                                                                                                    | 14                                                                                | OK                                                                                                    | 318                                                                                                    | 3860                                                                                                    |
| 3 1                                                                                                    | 428                                                                                                    | 15                                                                                | OK                                                                                                    | 319                                                                                                    | 3875                                                                                                    |
| 2 1                                                                                                    | 395                                                                                                    | 14                                                                                | OK                                                                                                    | 320                                                                                                    | 3889                                                                                                    |
| 1 1                                                                                                    | 397                                                                                                    | 15                                                                                | OK                                                                                                    | 321                                                                                                    | 3904                                                                                                    |
| 20 1                                                                                                    | 281                                                                                                    | 9                                                                                 | OK                                                                                                    | 322                                                                                                    | 3913                                                                                                    |
| 9 1                                                                                                    | 255                                                                                                    | 9                                                                                 | OK                                                                                                    | 323                                                                                                    | 3922                                                                                                    |
| 8 1                                                                                                    | 248                                                                                                    | 9                                                                                 | OK                                                                                                    | 324                                                                                                    | 3931                                                                                                    |
| 7 1                                                                                                    | 243                                                                                                    | 8                                                                                 | OK                                                                                                    | 325                                                                                                    | 3939                                                                                                    |
| 6 1                                                                                                    | 251                                                                                                    | 9                                                                                 | OK                                                                                                    | 326                                                                                                    | 3948                                                                                                    |
| 5 1                                                                                                    | 203                                                                                                    | 7                                                                                 | OK                                                                                                    | 327                                                                                                    | 3955                                                                                                    |
| 4 1                                                                                                    | 202                                                                                                    | 7                                                                                 | OK                                                                                                    | 328                                                                                                    | 3962                                                                                                    |
| 3 1                                                                                                    | 281                                                                                                    | 10                                                                                | OK                                                                                                    | 329                                                                                                    | 3972                                                                                                    |
| 2 1                                                                                                    | 204                                                                                                    | 7                                                                                 | OK                                                                                                    | 330                                                                                                    | 3979                                                                                                    |
| 1 1                                                                                                    | 225                                                                                                    | 7                                                                                 | <br>OK                                                                                                    | 331                                                                                                    | 3986                                                                                                    |
|                                                                                                    | 204                                                                                                    | 7                                                                                 | 0K                                                                                                    | 332                                                                                                    | 3993                                                                                                    |
| 0 1                                                                                                    | 229                                                                                                    | 8                                                                                 | OK                                                                                                    | 333                                                                                                    | 4001                                                                                                    |
| 5<br>4<br>3<br>2                                                                                                    | 1<br>1<br>1<br>1<br>1<br>1<br>1<br>1                                                                                       | 1 203<br>1 202<br>1 281<br>1 204<br>1 225<br>1 204<br>1 229<br>1 229              | 1         203         7           1         202         7           1         281         10           1         284         7           1         225         7           1         225         7           1         224         7           1         225         8           1         229         8 | 1         208         7         0K           1         202         7         0K           1         281         10         0K           1         284         7         0K           1         225         7         0K           1         204         7         0K           1         204         7         0K           1         204         7         0K           1         204         7         0K           1         204         7         0K           1         204         7         0K           1         204         7         0K           1         204         7         0K | 1         203         7         0K         327           1         202         7         0K         328           1         201         10         0K         329           1         204         7         0K         330           1         204         7         0K         331           1         204         7         0K         332           1         204         7         0K         332           1         204         7         0K         333           1         204         7         0K         333 |

• Select among AII/1/2/3/4 to specify Work No. for data display.

| 👿 UTM-1500 - [統計] |     |  |  |  |  |
|-------------------|-----|--|--|--|--|
| ファイル名:aa1         |     |  |  |  |  |
| 検索条件              |     |  |  |  |  |
| No.               |     |  |  |  |  |
| 1                 | 2 9 |  |  |  |  |
| 2                 | 4 8 |  |  |  |  |
| 3 49              |     |  |  |  |  |
|                   | 0.0 |  |  |  |  |

- (1) When  $\begin{bmatrix} F_{1}\\ 757 \end{bmatrix}$  is selected, Statistical Graph screen will appear.
- (2) To print out statistical data, select [13].
- (3) To return to Statistical Chart, select  $\begin{bmatrix} r_{,\parallel} \\ & & \\ & &$

## Input/Output Check

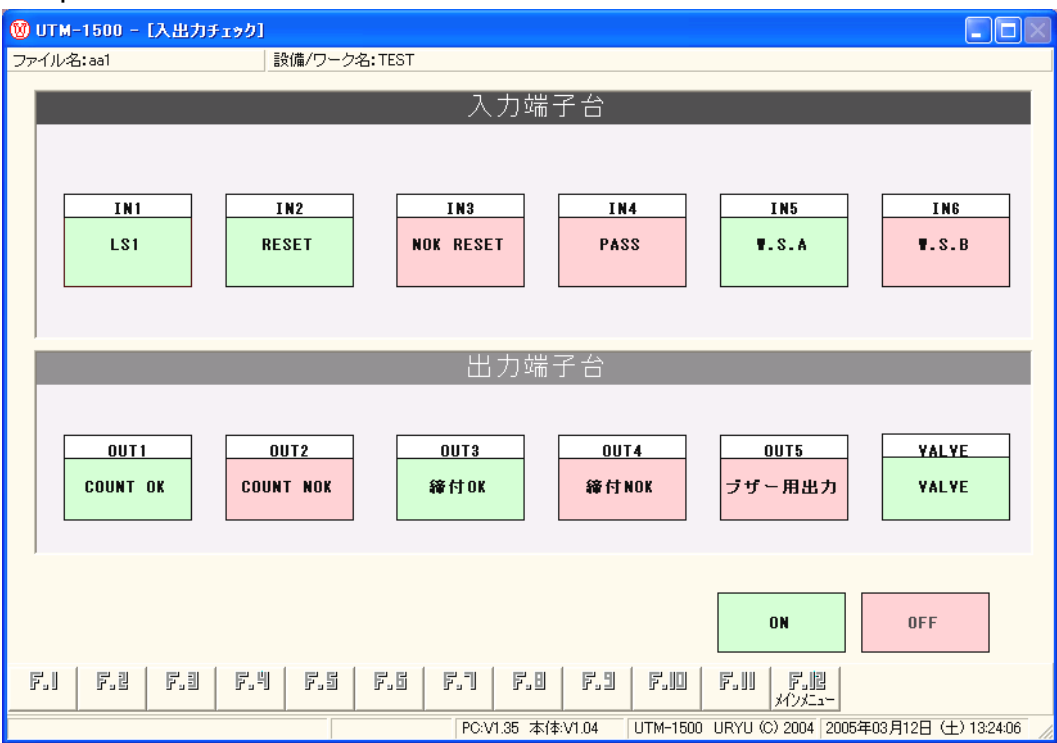

- (1) Wiring condition check will be carried out through Input Terminal Block status monitoring and Output Terminal Block forced output. Items now under Input ON or Output ON state are indicated in red and the ones now under OFF state are displayed in green.
- (2) Clicking an item now under ON state will turn it to OFF state, while clicking an item now under OFF state will turn it to ON state.
- (3) The item names correspondent to the names selected on Terminal Block Input/Output selection columns on Setting screen.

#### Tool Management

| 19 UTM-1500 - [ツール管理]                          |                                                                      |
|------------------------------------------------|----------------------------------------------------------------------|
| ファイル名:aa1 設備/ワーク名:TEST                         |                                                                      |
| <u>ツール名</u> <sup>UL,T80</sup>                  |                                                                      |
| サイクルカウント[CYCLE COUNT]<br>現在値 2005/03/12/ 09:56 | 282                                                                  |
| サイクルカウント出力1                                    | 50000                                                                |
| 出力1表示メッセージ                                     | CYC.COUNT1                                                           |
| サイクルカウント出力2                                    | 100000                                                               |
| 出力2表示メッセージ                                     | CYC.COUNT2                                                           |
| 累積パルス数[PULSE NOS]                              |                                                                      |
| 現在値 2005/03/12/ 09:56                          | 3537                                                                 |
| 累積バルス敷出力1                                      | 500000                                                               |
| 出力1表示メッセージ                                     | PULS. NOS. 1                                                         |
| 累積バルス数出力2                                      | 1000000                                                              |
| 出力2表示メッセージ                                     | PULS.NOS.2                                                           |
| F.I F.Z F.I F.I F.S F.I F.I F.I<br>X6 NN K7    | F.日 F.J F.W F.W F.W<br>受信 累積/// メンニュー                                |
|                                                | PC:V1.35 本体:V1.04 UTM-1500 URYU (C) 2004 2005年03月12日 (土) 14:34:27 // |

#### Tool Name

Type in "Model" and "Number".

Allowable Range: 0~14 characters

Initial Value: 0 character

Cycle Count/Cumulative Pulse Number

When the tightening number and the pulse number attained the values preset on Cycle Count Output and Cumulative Pulse Number Output, the messages input on Display Message columns will be displayed on Controller Unit and then outputs will be produced from the terminal block. Cycle Count Output 1/2

| Allowable Range: 0~999999                              | Initial Value: 0                                           |
|--------------------------------------------------------|------------------------------------------------------------|
| Output 1/2 Display Message                             |                                                            |
| Allowable Range: 0~10 characters                       | Initial Value: "CYC. COUNT *" *: 1 & 2                     |
| Cumulative Pulse Number Output 1/2                     |                                                            |
| Allowable Range: 0~9999999 Pulse                       | Initial Value: 0 Pulse                                     |
| Output 1/2 Display Message                             |                                                            |
| Allowable Range: 0~10 characters                       | Initial Value: "PULS. NOS * " * 1 & 2                      |
| $\boldsymbol{\cdot}$ Tool Name and Display Message can | be represented by numeric and alphabet characters, symbols |
| including !"#\$%&'()*+/<>=? and a spa                  | ce feed. (ASCII Code 10h~DFh)                              |

"F.4 Send": Use this to send preset values.

"F.6 Save": Use this to save preset values and current values received (Cycle Count/Cumulative Pulse Number).

"F.8 Receive": Use this to receive preset values, Cycle Count and Cumulative Pulse Number.

Cycle Count and Cumulative Pulse Number will be displayed with reception time.

"F.10 Total Clear": Use this to clear Cycle Count and Cumulative Pulse Number.

When "Only PC Current Value" is selected upon displaying the message on the right, only current values at PC's side are cleared, while cumulative data at Controller's side will be cleared additionally when "PC/Controller" is selected.

| ツール管理            |  |  |
|------------------|--|--|
| 累積データをクリアしますか?   |  |  |
| © PC、コントローラ      |  |  |
| ○ PCの現在値のみ       |  |  |
| ОК <b>+</b> +урМ |  |  |

#### **Environment Setting**

| 100 UTM-1500 - [環境設定] |                                          | <u>_ 0 ×</u>              |
|-----------------------|------------------------------------------|---------------------------|
| ファイル名:aa1             | 設備/ワーク名:TEST                             |                           |
|                       |                                          |                           |
| 通信ボート                 | сомі                                     |                           |
| 通信速度                  | 38400                                    |                           |
|                       |                                          |                           |
| 自動受信                  |                                          |                           |
| ○ しない                 |                                          |                           |
| ○ 最終データ               |                                          |                           |
| ◎ 波形データ               |                                          |                           |
|                       |                                          |                           |
| ファイル名                 | uryu 💌                                   |                           |
|                       |                                          |                           |
|                       |                                          |                           |
| ☑ 自動保存                | ○ 時間により更新 で 波形数により更新 ぷ                   | 形 10 本                    |
| C:¥Wy Documents¥Wy    | y eBooks¥DATAFILE00000.wdt               |                           |
| ,                     |                                          |                           |
| eı   ea   ea          |                                          |                           |
| F.1 F.2 F.3           | X/X==                                    |                           |
|                       | PC:V1.35 本体:V1.04 UTM-1500 URYU (C) 2004 | 2005年03月12日(土)13:56:07 // |

#### **Communication Rate**

• Select from among "AUTO/19200/38400/57600/ 115200 bps".

• In the case of AUTO setting, communication rate will automatically be recognized at the initial contact after setting.

| 通信ボート | COM1                     | •  |
|-------|--------------------------|----|
| 通信速度  | 38400                    | •  |
|       | AUTO<br>9600<br>19200    |    |
| 密信    | 38400<br>57600<br>115200 | 43 |

- Initial value for PC and Controller is both 38400bps.
- Note: Changing Controller communication rate once communication has been established with Controller at the initial contact under AUTO setting will cause a communication rate drift.

#### Reception Setting

(1) Automatic Reception

- When Auto Receive is checked, data receiving will be initiated on the Reception screen selected at the start of the software.
- Specify a file name by selecting one among registered file names in File Selection Window instead of directly entering on the window.
- (2) Automatic Save
- Select either "No" or a save timing option.
- When Update on Time is selected, put time interval to update on the column. When Update on Size is selected, updating will be effected every time when the preset size is attained.

| ◎ 時間により更新 | ○ サイズにより更新 | 毎時 00 分      |
|-----------|------------|--------------|
|           | で サイズにより更新 | 10 <b>KB</b> |

• Preset conditions are interconnected with Final Data Reception screen and Waveform Data Reception screen.

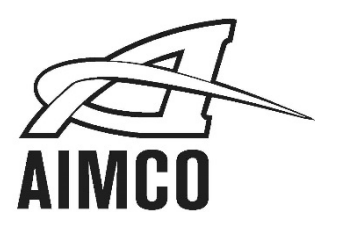

#### AIMCO CORPORATE HEADQUARTERS

10000 SE Pine Street Portland, Oregon 97216 Phone: (503) 254–6600 Toll Free: 1-800-852-1368

#### AIMCO CORPORATION DE MEXICO SA DE CV Ave. Cristobal Colon 14529 Chihuahua, Chihuahua. 31125 Mexico Phone: (01-614) 380-1010 Fax: (01-614) 380-1019

LIT-MAN730 Rev. 07/2020 Printed in USA ©2020 AIMCO